water Smooth and natural Incredibly transparent

fire Focused and punchy Extremely tight

nentra

Standard analog. parametric equalizer

# eiosis

AirEQ

Designed By FABRICE GABRIEL

# Operational Guide

# EQUALIZER

| ACTION                             | ELEMENT                  | RESULT                             |
|------------------------------------|--------------------------|------------------------------------|
| Double Click                       | Knob<br>Slider           | Reset to Default                   |
| Option / Alt + Click               | Knob<br>Slider<br>Switch | Reset to Default                   |
| Command / Control + Click and Drag | Knob<br>Slider           | Fine Adjustment                    |
| Command / Control + Click and Hold | Any Switch               | Kick, until Left Click is released |
| Right Click                        | Band On / Off<br>Switch  | Band Options Menu                  |
| Shift + Click and Drag             | Q Knob                   | Enable & Adjust Per-Band Character |
| Shift + Click and Drag             | Frequency Knob           | Frequency Finder                   |
|                                    |                          | Band Solo (configured in Settings) |

# ANALYZER

| ACTION       | ELEMENT                      | RESULT                           |
|--------------|------------------------------|----------------------------------|
| Click + Drag | Analyzer Display             | Vertically Offset Analyzer Curve |
| Double Click | Analyzer Display             | Reset Analyzer Average           |
| Left Click   | RTA Button<br>Average Button | Cycle Forward through Options    |
| Right Click  | RTA Button<br>Average Button | Cycle Backwards through Options  |

# **Eiosis** *AirEQ*

# **MENU BAR**

| ACTION                             | ELEMENT                            | RESULT                             |
|------------------------------------|------------------------------------|------------------------------------|
| Command / Control + Click and Hold | Undo / Redo<br>A / B Snapshot Slot | Kick, until Left Click is released |
| Double Click                       | Analyzer Display                   | Reset Analyzer Average             |
| Left Click                         | RTA Button<br>Average Button       | Cycle Forward through Options      |
| Right Click                        | RTA Button<br>Average Button       | Cycle Backwards through Options    |

# **MULTI-CHANNEL TOOLBAR**

| ACTION                             | ELEMENT          | RESULT                             |
|------------------------------------|------------------|------------------------------------|
| Command / Control + Click and Hold | Channel Selector | Kick Solo, until Click is released |
| Shift + Click                      | Channel Selector | Channel Solo                       |

# LEGEND

- 仑 Shift
- ₭ Command (Mac)
- Control (Win)
- ℃ Option / Alt

# MOMENTARY OR 'KICK'

The state of AirEQ's switches can be momentarily toggled or 'kicked' by holding down the *Command / Control* key while clicking and holding. This is very useful to quickly compare a setting such as a filter slope or to momentarily undo or redo an adjustment. The state of the switch will remain changed for as long as your mouse button is depressed.

'Kick' works on the following switches:

Undo / Redo

**Eiosis** AirEQ

- Band On / Off
- Filter Slope 6dB / 12dB
- Bell / Shelf
- A / B Snapshot Slots
- EQ Phase Switch
- EQ Master Bypass
- Channel Solo

# **COARSE AND FINE ADJUSTMENTS**

By design, AirEQ's knobs and sliders operate at 'Coarse' resolution. To adjust a knob or slider with 'Fine' resolution, hold the Command / Control key while dragging up or down on it.

# **RESET TO DEFAULT**

Any of AirEQ's knobs, switches, or sliders can be instantly reset to their default value by holding the Option / Alt key while clicking them. Additionally, you can reset knobs to their default value simply by double clicking them.

# **FREQUENCY FINDER**

With *Frequency Finder* enabled, you can tune the Frequency values while keeping the Gain and/ or Q at their maximum value (See **Settings** for more information). This way, you can precisely hear the resonances you search for, while keeping the original gain of the bands.

To set the Gain and/ or Q value at maximum while sweeping the Frequency, hold the Shift key while adjusting the value. When you release the Shift key, the Gain returns to its original value.

### <u>Eiosis AirEQ</u> BAND SOLO

With *Band Solo* enabled, the Shift+Click Frequency knob behavior will solo the output of the selected band while keeping the Gain and/ or Q at their maximum value (See **Settings** for more information). This way, you can precisely hear the resonances you search for, while keeping the original gain of the bands.

To set the Gain and/ or Q value at maximum while sweeping the Frequency, hold the Shift key while adjusting the value. When you release the Shift key, the Gain returns to its original value.

### CHANNEL SOLO

With the Multi-Channel Toolbar displayed, you can solo a channel simply by pressing Shift and Clicking a channel. A yellow box will appear around the channel you've selected to show that it's soloed.

You can also Kick Solo a channel by pressing Command / Control and Clicking a channel. This is very useful for quickly checking the frequency content of a channel in Mid-Side or 5.1 modes.

# SETTINGS VS. PARAMETERS

Parameters are values that have an impact on how the plugin instance operates. Parameters control things that are related to what the plugin is doing to the audio. Parameters are stored in:

- Snapshot Slots
- Presets
- Session File

Settings are values that impact how the plugin interface operates. Settings affect functions related to the plugin user interface or behavior. There are two kinds of settings: *Global Settings* and *Local Settings*.

# **GLOBAL SETTINGS**

Global Settings are shared between all instances. They are not stored with the session or the presets, but are stored in a separate file that is shared with all instances of the plugin on the users system.

The following settings are global:

| Show Band Names | Values Display Mode              |
|-----------------|----------------------------------|
| Enable Auto-On  | Use Max Gain or Max Gain + Max Q |

# LOCAL SETTINGS

Local Settings are specific to a single instance of AirEQ. They are stored in the following locations:

- Presets
- Snapshot Slots
- Session File

When creating a new instance of AirEQ, *Local Settings* are set to the default value that is currently stored in a separate file. Then, they may be edited for each instance. Their last known value will be stored with the session, or with the preset.

The following settings are local:

| Snap Gain - On / Off                    |
|-----------------------------------------|
| Show Curve Display                      |
| Show Multi-Channel Toolbar              |
| Input Meter Mode (Peak/RMS or RMS Diff) |
| Meter Scale                             |
| Analyzer Source Mode (xEQ)              |
| Curve dB Range (zoom)                   |
| Show Analysis                           |
| Show EQ Curve                           |
|                                         |

### **DEFAULT SETTINGS AND PARAMETERS**

The user can override the sets (files) of default settings and default parameters. In the AirEQ, this is done through the 'Defaults' menu

### Save Current Settings as Default

This will store all current values of this instance' settings in the default file. The next created instance will use those settings.

### **Restore Factory Settings**

This will restore all the default settings to what they were when the AirEQ was installed.

### **Save Current Parameters as Default**

This will kind of 'override' the default preset that is loaded with a new instance.

### **Restore Factory Preset**

This will reset the 'default' preset to the AirEQ 'basic' state (all switches off, knobs at noon etc.)